# Erfassen von Spielberichten

Handreichung

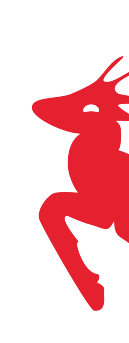

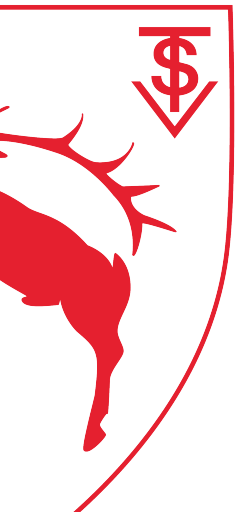

## <u>www.tnb.liga.nu</u> aufrufen

• (1) Login: Benutzernamen eingeben

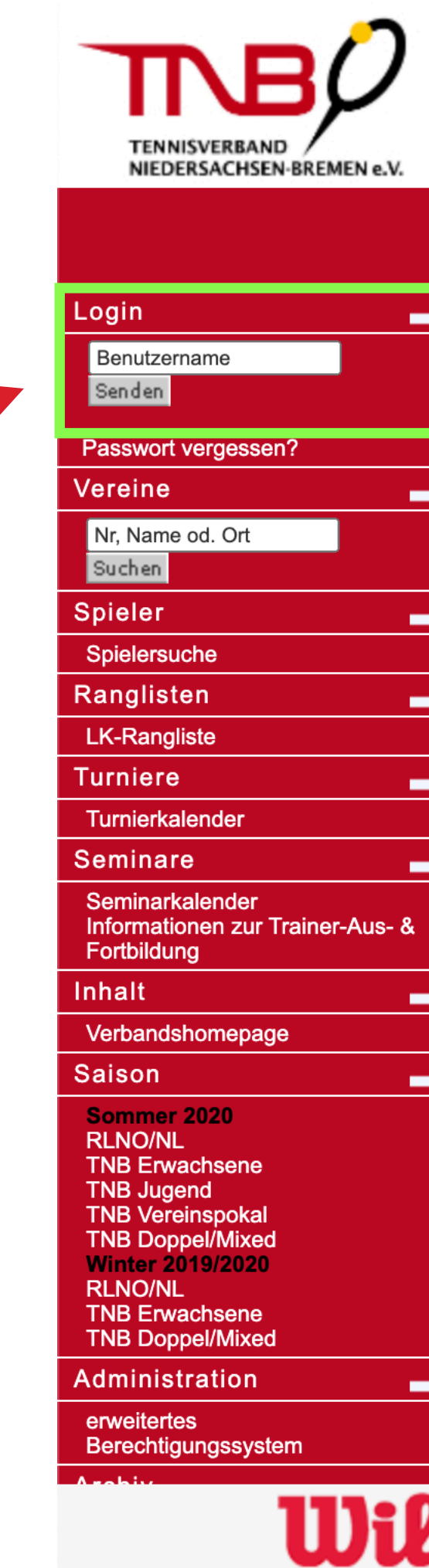

| e.V. |                                                                                                    |                    |        |
|------|----------------------------------------------------------------------------------------------------|--------------------|--------|
|      | News                                                                                                    | 05 Sep. 2020       |        |
| -    | Home >                                                                                                    |                    |        |
|      | Willkommon im Spielevetom pul iga, dom Toppie-Informati                                                                                                    | ione-              |        |
|      | System des Tennisverbandes Niedersachsen-Bremen e.V.                                                                                                    | !                  |        |
|      | Aktualisiert am 24.09.2015                                                                                                    | -                  |        |
| _    |                                                                                                    |                    |        |
| _    | Punktspiele Sommer 2020 - Mannschaftsmeldung, Lizenzierung, Staffeleinteilung, Spiel                                                                                              | olan Punktsnielt   | ermini |
|      | -                                                                                                    | pian, i unitispien | ,ermin |
| -    | Bitte lesen Sie alle wichtigen Hinweise zur Wintersaison unter <u>www.tnb-tennis.de</u> .                                                                                         |                    |        |
| -    |                                                                                                    |                    |        |
| s- & | Wichtige Unterlagen zum Punktspielbetrieb:                                                                                                    |                    |        |
| -    | Aktive und Senioren                                                                                                    |                    |        |
| -    |                                                                                                    |                    |        |
|      | nuTurnier - Software für Turnierveranstalter                                                                                                    |                    |        |
|      | Zugang für Turnierveranstalter <b>tnb.liga.nu/turnier</b> .                                                                                                    |                    |        |
|      |                                                                                                    |                    |        |
|      | Für den Inhalt verantwortlich: Tennisverband Niedersachsen - Bremen e.V.<br>© 1999-2020 nu Datenautomaten GmbH - Automatisierte internetgestützte Netzwerklösungen<br>Datenschutz |                    |        |
| il   |                                                                                                    | % LOTTO            |        |
|      | 7"anamage 704                                                                                                    | Niedersachsen      |        |

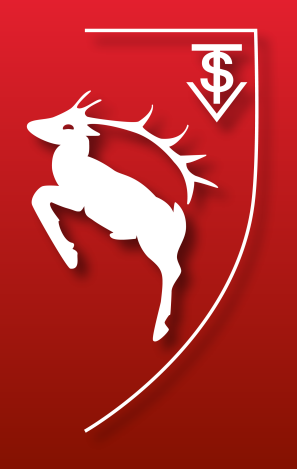

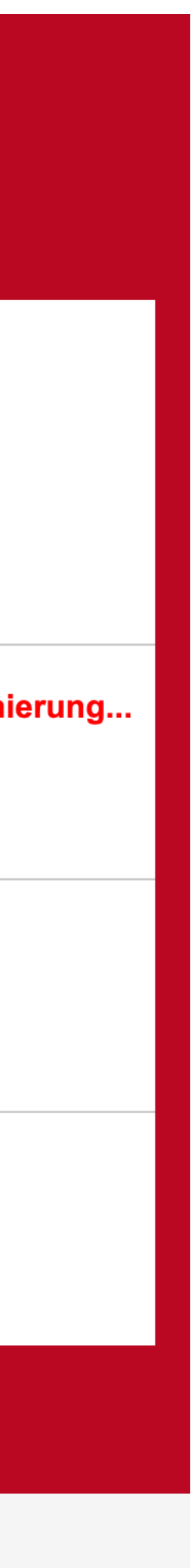

- Benutzernamen und Passwort eingeben
- (möglicherweise muss dieser Vorgang ein weiteres Mal wiederholt werden)

# nuLiga ID

| Username |       |
|----------|-------|
| Password |       |
|          | Login |

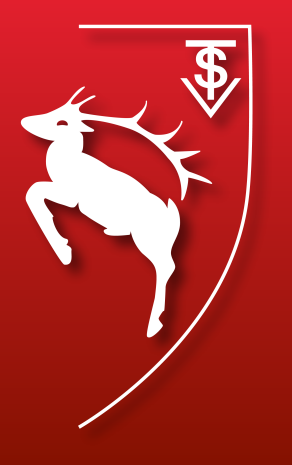

- Den Reiter
   Ergebniserfassung auswählen
- Anschließend können Feinabstimmungen in der Suche vorgenommen werden (Zeitraum, bestimmte Mannschaften etc.)
- Auf den Suchen Button drücken, um Spiele angezeigt zu bekommen

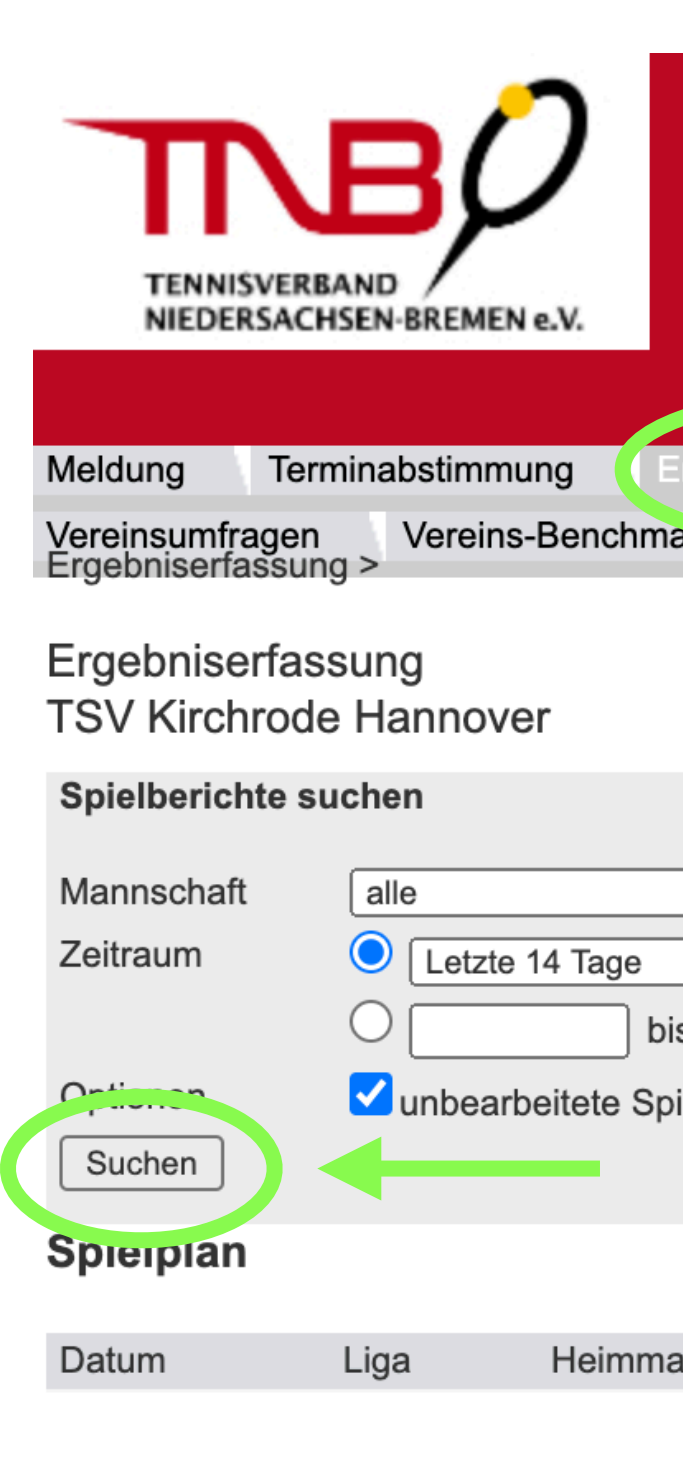

Für den Inhalt verantwortlich: Tennisverband Niedersachsen - Bremen e.V. © 1999-2020 nu Datenautomaten GmbH - Automatisierte internetgestützte Netzwerklösungen Datenschutz

| rgebniserfassung                  | Vereinsinfo                             | Mitglieder | Spiellizenzverwaltung | Seminare | Downloads | Turniere | DTB Spieler-ID-Nr. |  |
|-----------------------------------|-----------------------------------------|------------|-----------------------|----------|-----------|----------|--------------------|--|
|                                   |                                         |            |                       |          |           |          |                    |  |
| ✓<br>S (Be<br>elberichte anzeigen | ▶ • • • • • • • • • • • • • • • • • • • | 6)         |                       |          |           |          |                    |  |
|                                   |                                         |            |                       |          |           |          |                    |  |
| nnschaft                          | Gastma                                  | annschaft  | Matchpunkt            | е        | Sätze     | Spiele   | Spielbericht       |  |
|                                   |                                         |            |                       |          |           |          |                    |  |

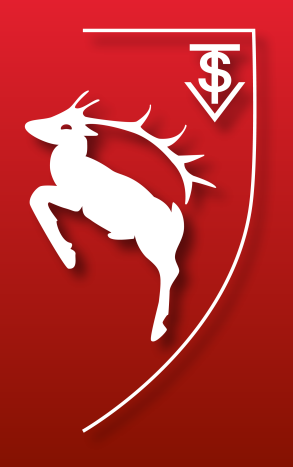

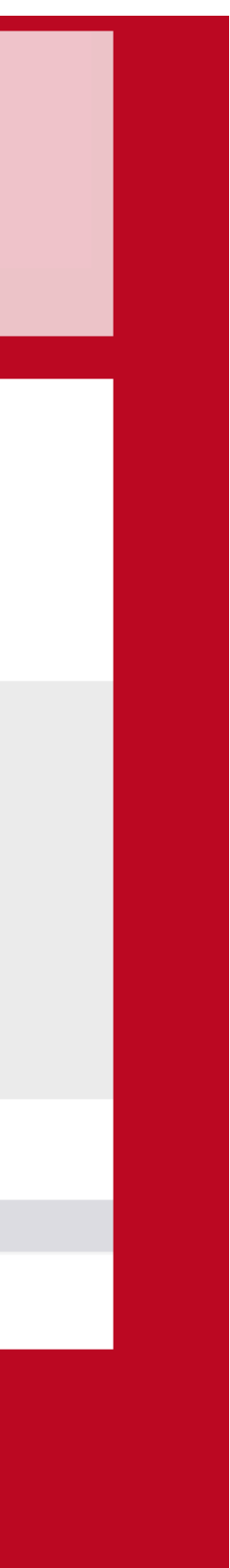

### • Um ein Spiel zu erfassen, das jeweilige Spiel auswählen und anschließend in der Zeile auf erfassen klicken

#### Ergebniserfassung TSV Kirchrode Hannover

#### Spielberichte suchen

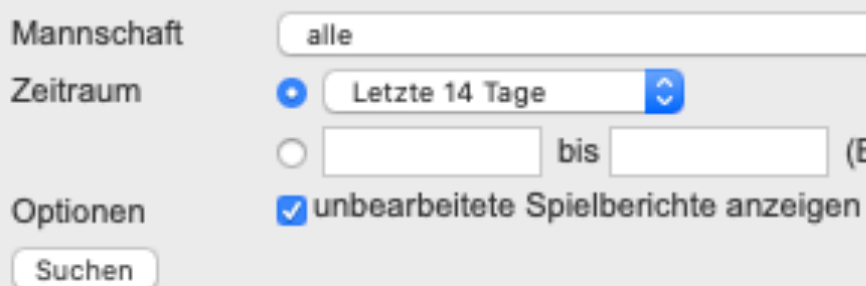

#### Spielplan

| Di.       25.08.2020 10:00       JuB RL4       TSV Kirchrode Hannover III       Polizei SV Hannover       2:4       5:8       50:54       anzeigen       1:9         Mi.       26.08.2020 10:30       K08J RK       TSV Kirchrode Hannover II       TV GG Ramlingen-Ehlershausen II       8:4       4:2       29:22       anzeigen       1:9         Mi.       26.08.2020 16:00       JuC RL4       TSV Kirchrode Hannover II       TV GG Ramlingen-Ehlershausen II       8:4       4:2       29:22       anzeigen       1:9         Do.       27.08.2020 16:00       JuC RL4       TSV Kirchrode Hannover II       TX zu Hannover       4:2       8:6       45:50       anzeigen       1:9         Sa.       29.08.2020 09:00       JIB RL4       TSV Kirchrode Hannover II       TV Bennigsen       1:2       4:5       30:29       anzeigen       1:9       1:9         Sa.       29.08.2020 09:00       JIB RL4       TSV Kirchrode Hannover II       Misburger TC Hannover       0:3       0:6       10:36       anzeigen       1:9       1:9         Sa.       29.08.2020 10:00       JuA RL2       TSV Kirchrode Hannover II       SV Anker 06 e.V. Gadenstedt       2:1       4:2       2:16       anzeigen       1:9       1:9         So.       30.08.2020 10:00 <th>Datu</th> <th>m</th> <th>Liga</th> <th>Heimmannschaft</th> <th>Gastmannschaft</th> <th>Matchpunkte</th> <th>Sätze</th> <th>Spiele</th> <th>Spielbericht</th> <th></th>                                                                                                    | Datu | m                | Liga     | Heimmannschaft             | Gastmannschaft                  | Matchpunkte | Sätze | Spiele | Spielbericht                 |                 |
|----------------------------------------------------------------------------------------------------|------|------------------|----------|----------------------------|---------------------------------|-------------|-------|--------|------------------------------|-----------------|
| Mi.       26.08.2020 10:30       K08J RK       TSV Kirchrode Hannover II       TV GG Ramlingen-Ehlershausen II       8:4       4:2       29:22       anzeigen       12         Mi.       26.08.2020 15:00       K08J RK       TSV Kirchrode Hannover       VfL Eintracht Hannover II       12:0       6:1       36:21       anzeigen       12       12         Do.       27.08.2020 16:00       JuC RL4       TSV Kirchrode Hannover II       TK zu Hannover       4:2       8:6       45:50       anzeigen       12       12         Sa.       29.08.2020 09:00       JiB RL2       TSV Kirchrode Hannover       Polizei SV Hannover       3:3       6:7       42:45       anzeigen       12       19:2         Sa.       29.08.2020 09:01       JuU10 RL       TSV Kirchrode Hannover       Polizei SV Hannover       0:3       0:6       10:36       anzeigen       12       19:2         Sa.       29.08.2020 09:01       JuU10 RL       TSV Kirchrode Hannover II       SV Anker 06 e.V. Gadenstedt       2:1       4:2       29:16       anzeigen       12       19:2         Sa.       30.08.2020 10:00       JuA RL2       TSV Kirchrode Hannover       DTV Hannover II       1:5       2:11       3:7:0       anzeigen       12       19:2                                                                                                    | Di.  | 25.08.2020 10:00 | JuB RL4  | TSV Kirchrode Hannover III | Polizei SV Hannover             | 2:4         | 5:8   | 50:54  | anzeigen                     | 🔀 <u>(pdf</u> ) |
| Mi.       26.08.2020 15:00       K08J RK       TSV Kirchrode Hannover       VfL Eintracht Hannover II       12:0       6:1       36:21       anzeigen       12:0       12:0         Do.       27.08.2020 16:00       JUC RL4       TSV Kirchrode Hannover II       TK zu Hannover       4:2       8:6       45:50       anzeigen       12:0       10:0         Sa.       29.08.2020 16:00       JIB RK2       TSV Kirchrode Hannover II       TV Bennigsen       1:2       4:5       30:29       anzeigen       12:0       10:0         Sa.       29.08.2020 09:00       JIB RL4       TSV Kirchrode Hannover II       Misburger TC Hannover       0:3       0:6       10:36       anzeigen       12:0       10:0         Sa.       29.08.2020 09:01       JUU RL       TSV Kirchrode Hannover II       SV Anker 06 e.V. Gadenstedt       2:1       4:2       29:16       anzeigen       12:0       12:0         Sa.       29.08.2020 10:00       JUA RL2       TSV Kirchrode Hannover II       SV Anker 06 e.V. Gadenstedt       2:1       4:2       29:16       anzeigen       12:0       12:0       12:0       12:0       12:0       12:0       12:0       12:0       12:0       12:0       12:0       12:0       12:0       12:0       12:0       12:0                                                                                                    | Mi.  | 26.08.2020 10:30 | K08J RK  | TSV Kirchrode Hannover II  | TV GG Ramlingen-Ehlershausen II | 8:4         | 4:2   | 29:22  | anzeigen                     | 🔀 <u>(pdf</u> ) |
| Do.27.08.2020 16:00JuC RL4TSV Kirchrode Hannover IITK zu Hannover4:28:645:50anzeigen1:21:2Fr.28.08.2020 16:00JiB RK2TSV Kirchrode Hannover IITV Bennigsen1:24:530:29anzeigen1:21:2Sa.29.08.2020 09:00JiB RL4TSV Kirchrode HannoverPolizei SV Hannover3:36:742:45anzeigen1:21:2Sa.29.08.2020 09:01JuU 10 RLTSV Kirchrode Hannover IIMisburger TC Hannover0:30:610:36anzeigen1:21:2Sa.29.08.2020 10:00JuA RL2TSV Kirchrode Hannover IISV Anker 06 e.V. Gadenstedt2:14:229:16anzeigen1:21:2So.30.08.2020 10:00D40 BKTSV Kirchrode HannoverDTV Hannover II1:52:1134:70anzeigen1:21:2So.30.08.2020 11:00D00 RK2TSV Kirchrode HannoverTUS Altwarmbüchen2:47:963:52anzeigen1:21:2So.30.08.2020 11:00D00 RK2TSV Kirchrode HannoverTV Springe0:60:1223:75anzeigen1:21:2So.30.08.2020 14:00JiC RL4TSV Kirchrode HannoverTV Springe0:60:1223:75anzeigen1:21:2So.30.08.2020 14:30JuU 10 RLTSV Kirchrode HannoverTV Springe0:60:123:612anzeigen1:21:2So.30.08.2020 16:00JuA RL4 </td <td>Mi.</td> <td>26.08.2020 15:00</td> <td>K08J RK</td> <td>TSV Kirchrode Hannover</td> <td>VfL Eintracht Hannover II</td> <td>12:0</td> <td>6:1</td> <td>36:21</td> <td>anzeigen</td> <td><u>(pdf)</u></td>                                                                                                    | Mi.  | 26.08.2020 15:00 | K08J RK  | TSV Kirchrode Hannover     | VfL Eintracht Hannover II       | 12:0        | 6:1   | 36:21  | anzeigen                     | <u>(pdf)</u>    |
| Fr.28.08.2020 16:00JiB RK2TSV Kirchrode Hannover IITV Bennigsen1:24:530:29anzeigenI grSa.29.08.2020 09:00JiB RL4TSV Kirchrode HannoverPolizei SV Hannover3:36:742:45anzeigenI grSa.29.08.2020 09:01JuU 10 RLTSV Kirchrode Hannover IIMisburger TC Hannover0:30:610:36anzeigenI grSa.29.08.2020 10:00JuA RL2TSV Kirchrode Hannover IISV Anker 06 e.V. Gadenstedt2:14:229:16anzeigenI grSa.29.08.2020 10:00JuA RL2TSV Kirchrode HannoverDTV Hannover II1:52:1134:70anzeigenI grSo.30.08.2020 10:00D40 BKTSV Kirchrode HannoverBSV Gleidingen3:37:857:61anzeigenI grSo.30.08.2020 11:00D00 RK2TSV Kirchrode HannoverTV Springe0:60:1223:75anzeigenI grSo.30.08.2020 14:00JiC RL4TSV Kirchrode HannoverTV Springe0:60:1223:75anzeigenI grSo.30.08.2020 14:30JuU 10 RLTSV Kirchrode HannoverDT Hameln II6:012:168:21anzeigenI grSo.30.08.2020 14:30JuU 10 RLTSV Kirchrode HannoverDT Hameln II6:012:168:21anzeigenI grSo.30.08.2020 16:00JuA RL4TSV Kirchrode HannoverTSV Schwarz-Weiß Hannover4:29:460:28anz                                                                                                    | Do.  | 27.08.2020 16:00 | JuC RL4  | TSV Kirchrode Hannover II  | TK zu Hannover                  | 4:2         | 8:6   | 45:50  | anzeigen                     | <u>(pdf)</u>    |
| Sa.       29.08.2020 09:00       JiB RL4       TSV Kirchrode Hannover       Polizei SV Hannover       3:3       6:7       42:45       anzeigen       10:6         Sa.       29.08.2020 09:01       JuU10 RL       TSV Kirchrode Hannover II       Misburger TC Hannover       0:3       0:6       10:36       anzeigen       10:6       10:8         Sa.       29.08.2020 10:00       JuA RL2       TSV Kirchrode Hannover II       SV Anker 06 e.V. Gadenstedt       2:1       4:2       29:16       anzeigen       10:6       10:8         So.       30.08.2020 10:00       JuB RL4       TSV Kirchrode Hannover       DTV Hannover II       1:5       2:11       34:70       anzeigen       1:6       1:6         So.       30.08.2020 10:00       D40 BK       TSV Kirchrode Hannover       BSV Gleidingen       3:3       7:8       57:61       anzeigen       1:6       1:6         So.       30.08.2020 11:00       D00 RK2       TSV Kirchrode Hannover       TV Springe       0:6       0:12       23:75       anzeigen       1:6       1:6         So.       30.08.2021 4:00       JuU 10 RL       TSV Kirchrode Hannover       TV Springe       0:6       0:12       23:75       anzeigen       1:6       1:6         So.       30.08.20                                                                                                    | Fr.  | 28.08.2020 16:00 | JiB RK2  | TSV Kirchrode Hannover II  | TV Bennigsen                    | 1:2         | 4:5   | 30:29  | anzeigen                     | 🔀 <u>(pdf</u> ) |
| Sa.       29.08.2020 09:01       JuU10 RL       TSV Kirchrode Hannover II       Misburger TC Hannover       0:3       0:6       10:36       anzeigen       Image: Image: I                | Sa.  | 29.08.2020 09:00 | JiB RL4  | TSV Kirchrode Hannover     | Polizei SV Hannover             | 3:3         | 6:7   | 42:45  | anzeigen                     | <u>(pdf)</u>    |
| Sa.29.08.2020 10:00JuA RL2TSV Kirchrode Hannover IISV Anker 06 e.V. Gadenstedt2:14:229:16anzeigenImage: Comparison of the comparison of the compariso | Sa.  | 29.08.2020 09:01 | JuU10 RL | TSV Kirchrode Hannover II  | Misburger TC Hannover           | 0:3         | 0:6   | 10:36  | anzeigen                     | 🔀 <u>(pdf</u> ) |
| Juß RL4       TSV Kirchrode Hannover       DTV Hannover II       1:5       2:11       34:70       anzeigen       TSV Kirchrode Iannover         So.       30.08.2020 10:00       D40 BK       TSV Kirchrode Hannover       BSV Gleidingen       3:3       7:8       57:61       anzeigen       Ige         So.       30.08.2020 11:00       D00 RK2       TSV Kirchrode Hannover       TUS Altwarmbüchen       2:4       7:9       63:52       anzeigen       Ige       Ige         So.       30.08.2020 14:00       JiC RL4       TSV Kirchrode Hannover       TV Springe       0:6       0:12       23:75       anzeigen       Ige       Ige         So.       30.08.2020 14:00       JuU10 RL       TSV Kirchrode Hannover       SV Großburgwedel       3:0       6:0       36:12       anzeigen       Ige       Ige         So.       30.08.2020 16:00       JuA RL4       TSV Kirchrode Hannover       DT Hameln II       6:0       12:1       68:21       anzeigen       Ige       Ige         Mo.       31.08.2020 16:00       JuA RL4       TSV Kirchrode Hannover       VfB Wülfel Hannover       4:2       9:4       60:28       anzeigen       Ige       Ige         Fr.       04.09.2020 15:00       JiC RL4       TSV Kirchrode Hannover                                                                                                    | Sa.  | 29.08.2020 10:00 | JuA RL2  | TSV Kirchrode Hannover II  | SV Anker 06 e.V. Gadenstedt     | 2:1         | 4:2   | 29:16  | anzeigen                     | <u>(pdf)</u>    |
| So.       30.08.2020 10:00       D40 BK       TSV Kirchrode Hannover       BSV Gleidingen       3:3       7:8       57:61       anzeigen       Image: set the set the                 |      |                  | JuB RL4  | TSV Kirchrode Hannover     | DTV Hannover II                 | 1:5         | 2:11  | 34:70  | anzeigen                     | <u>(pdf)</u>    |
| So.       30.08.2020 11:00       D00 RK2       TSV Kirchrode Hannover       TuS Altwarmbüchen       2:4       7:9       63:52       anzeigen       []       []         So.       30.08.2020 14:00       JiC RL4       TSV Kirchrode Hannover       TV Springe       0:6       0:12       23:75       anzeigen       []       []       []       []       []       []       []       []       []       []       []       []       []       []       []       []       []       []       []       []       []       []       []       []       []       []       []       []       []       []       []       []       []       []       []       []       []       []       []       []       []       []       []       []       []       []       []       []       []       []       []       []       []       []       []       []       []       []       []       []       []       []       []       []       []       []       []       []       []       []       []       []       []       []       []       []       []       []       []       []       []       []       []       [] <t< td=""><td>So.</td><td>30.08.2020 10:00</td><td>D40 BK</td><td>TSV Kirchrode Hannover</td><td>BSV Gleidingen</td><td>3:3</td><td>7:8</td><td>57:61</td><td>anzeigen</td><td><u>(pdf)</u></td></t<>                                                                                                    | So.  | 30.08.2020 10:00 | D40 BK   | TSV Kirchrode Hannover     | BSV Gleidingen                  | 3:3         | 7:8   | 57:61  | anzeigen                     | <u>(pdf)</u>    |
| So.       30.08.2020 14:00       JiC RL4       TSV Kirchrode Hannover       TV Springe       0:6       0:12       23:75       anzeigen       (pr         So.       30.08.2020 14:30       JuU10 RL       TSV Kirchrode Hannover       SV Großburgwedel       3:0       6:0       36:12       anzeigen       [pr         JuC RL4       TSV Kirchrode Hannover       DT Hameln II       6:0       12:1       68:21       anzeigen       [pr         Mo.       31.08.2020 16:00       JuA RL4       TSV Kirchrode Hannover       VfB Wülfel Hannover       4:2       9:4       60:28       anzeigen       [pr       [pr         Fr.       04.09.2020 15:00       JiC RL4       TSV Kirchrode Hannover       TSV Schwarz-Weiß Hannover       4:2       9:5       61:35       anzeigen       [pr       [pr         Fr.       04.09.2020 15:00       JiC RL4       TSV Kirchrode Hannover       SSV Kirchhorst       2:2       6:7       53:55       unterbrochen am 29.08.15:00       [pr       [pr         So.       06.09.2020 10:00       JuU10 RL       TSV Kirchrode Hannover II       TK zu Hannover       3:0       6:0       36:5       bearbeiten       [pr       [pr         Di.       08.09.2020 16:00       JuU10 RL       TSV Kirchrode Hannover II                                                                                                    | So.  | 30.08.2020 11:00 | D00 RK2  | TSV Kirchrode Hannover     | TuS Altwarmbüchen               | 2:4         | 7:9   | 63:52  | <u>anzeigen</u>              | <u>(pdf)</u>    |
| So.30.08.2020 14:30JuU10 RLTSV Kirchrode HannoverSV Großburgwedel3:06:036:12anzeigenImage: Comparison of the second of the second | So.  | 30.08.2020 14:00 | JIC RL4  | TSV Kirchrode Hannover     | TV Springe                      | 0:6         | 0:12  | 23:75  | anzeigen                     | <u>(pdf)</u>    |
| JuC RL4TSV Kirchrode HannoverDT Hameln II6:012:168:21anzeigenImage: ComparisonMo.31.08.2020 16:00JuA RL4TSV Kirchrode HannoverVfB Wülfel Hannover4:29:460:28anzeigenImage: ComparisonImage: ComparisonImage: Compari                                                                                                    | So.  | 30.08.2020 14:30 | JuU10 RL | TSV Kirchrode Hannover     | SV Großburgwedel                | 3:0         | 6:0   | 36:12  | anzeigen                     | <u>(pdf)</u>    |
| Mo.31.08.2020 16:00JuA RL4TSV Kirchrode HannoverVfB Wülfel Hannover4:29:460:28anzeigenImage: ComparisonFr.04.09.2020 15:00JiC RL4TSV Kirchrode HannoverTSV Schwarz-Weiß Hannover4:29:561:35anzeigenImage: ComparisonImage: Comparison                                                                                                    |      |                  | JuC RL4  | TSV Kirchrode Hannover     | DT Hameln II                    | 6:0         | 12:1  | 68:21  | <u>anzeigen</u>              | <u>(pdf)</u>    |
| Fr.04.09.2020 15:00JiC RL4TSV Kirchrode HannoverTSV Schwarz-Weiß Hannover4:29:561:35anzeigenImage: ComparisonFr.04.09.2020 18:00H40 VKTSV Kirchrode HannoverSSV Kirchhorst2:26:753:55unterbrochen am 29.08.15:00Image: ComparisonImage: ComparisonImag                                                                                                    | Mo.  | 31.08.2020 16:00 | JuA RL4  | TSV Kirchrode Hannover     | VfB Wülfel Hannover             | 4:2         | 9:4   | 60:28  | anzeigen                     | <u>(pdf)</u>    |
| Fr.       04.09.2020 18:00       H40 VK       TSV Kirchrode Hannover       SSV Kirchhorst       2:2       6:7       53:55       unterbrochen am 29.08. 15:00       Image: Construction of the construction of the cons                | Fr.  | 04.09.2020 15:00 | JIC RL4  | TSV Kirchrode Hannover     | TSV Schwarz-Weiß Hannover       | 4:2         | 9:5   | 61:35  | anzeigen                     | <u>(pdf)</u>    |
| So.       06.09.2020 10:00       JuU10 RL       TSV Kirchrode Hannover II       TK zu Hannover       3:0       6:0       36:5       bearbeiten       Image: Constraint of the second second sec                | Fr.  | 04.09.2020 18:00 | H40 VK   | TSV Kirchrode Hannover     | SSV Kirchhorst                  | 2:2         | 6:7   | 53:55  | unterbrochen am 29.08. 15:00 | <u>(pdf)</u>    |
| Di. 08.09.2020 16:00 JuU10 RL TSV Kirchrode Hannover Turnklub Weser Nienburg 0:0 0:0 0:0 0:0 erfassen                                                                                                    | So.  | 06.09.2020 10:00 | JuU10 RL | TSV Kirchrode Hannover II  | TK zu Hannover                  | 3:0         | 6:0   | 36:5   | bearbeiten                   | <u>(pdf)</u>    |
|                                                                                                    | Di.  | 08.09.2020 16:00 | JuU10 RL | TSV Kirchrode Hannover     | Turnklub Weser Nienburg         | 0:0         | 0:0   | 0:0    | <u>erfassen</u>              | <u>(pdf)</u>    |

(Beispiel: 12.12.2006) bis

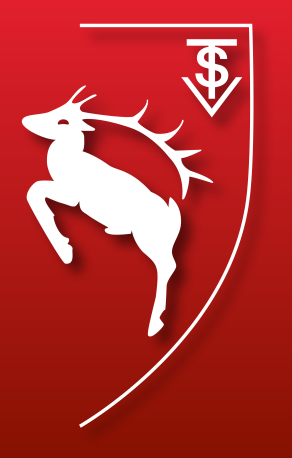

| - | *  | Steel 14 |     |  |
|---|----|----------|-----|--|
| - | гя | T I I    | 192 |  |
| 9 | va | ww       | 0   |  |

| Coiolo |  |
|--------|--|
| spiele |  |

| TSV | Kirchrode Hannover |   | w.o.* | Turnklub Weser Nienbu |
|-----|--------------------|---|-------|-----------------------|
| 1   |                    | 0 |       | 1                     |
| 2   |                    | 0 |       | 2                     |

| sen. |  |  |     |  |  |
|------|--|--|-----|--|--|
|      |  |  |     |  |  |
| _    |  |  | • • |  |  |

| Status                                               |                 |       |                                                      | Wert                             |                       |                             |                  |  |  |
|------------------------------------------------------|-----------------|-------|------------------------------------------------------|----------------------------------|-----------------------|-----------------------------|------------------|--|--|
| w.o Mannschaft nicht zur Begeg                       | nung angetreten |       |                                                      | - 🖸                              |                       |                             |                  |  |  |
| unterbrochen und/oder verschobe                      | n auf           |       |                                                      | DD.MM.YYYY , hh:mm Uhr           |                       |                             |                  |  |  |
|                                                      |                 |       |                                                      |                                  |                       |                             |                  |  |  |
| Spiele                                               |                 |       |                                                      | Falls das Spiel<br>Alle bisherig | verschobe<br>en Ergeb | en wurde. V<br>nisse eintra | Wichtig:<br>agen |  |  |
| Einzelspiele                                         |                 |       |                                                      |                                  |                       |                             |                  |  |  |
| TSV Kirchrode Hannover                               |                 | w.o.* | Turnklub Weser Nienburg                              | w.o.*                            | 1.Satz                | 2.Satz                      | 3.Satz           |  |  |
| 1                                                    | 0               |       | 1                                                    | $\bigcirc$                       | 0 0                   | 0 0                         | 0 0              |  |  |
| 2                                                    | 0               |       | 2                                                    | <b>`</b>                         | 0 0                   | 0 0                         | 0 0              |  |  |
| Doppelspiele                                         | Erkläru         | ng be | i Spielabbruch                                       | Eingabe des Match                | h-Tiebreak bitte ü    | ber die Tastatur.           |                  |  |  |
| TSV Kirchrode Hannover                               |                 | w.o.* | Turnklub Weser Nienburg                              | w.o.*                            | 1.Satz                | 2.Satz                      | 3.Satz           |  |  |
| 1 Bitte Spieler auswählen<br>Bitte Spieler auswählen | 0               |       | 1 Bitte Spieler auswählen<br>Bitte Spieler auswählen | <ul> <li>□</li> <li>□</li> </ul> | 0 0                   | 0 0                         | 0 0              |  |  |
|                                                      |                 |       | Hier                                                 | den Obersch                      | iedsrich              | nter                        |                  |  |  |
| Sonstiges                                            |                 |       |                                                      | aintrada                         | n                     |                             |                  |  |  |
| Oberschiedsrichter                                   |                 |       |                                                      | ennage                           |                       |                             |                  |  |  |
| Bemerkungen                                          |                 |       | /_                                                   |                                  |                       |                             |                  |  |  |
| Protest                                              | ]               |       |                                                      |                                  |                       |                             |                  |  |  |

Spieler auswählen (für **Einzel und** Doppel)

.Schritt: in den ersten Satz klicken (1) Die Auswahlbuttons tragen das Ergebnis automatisch für den Satz ein. Nur der Matchtiebreak muss nändisch eingetragen werden

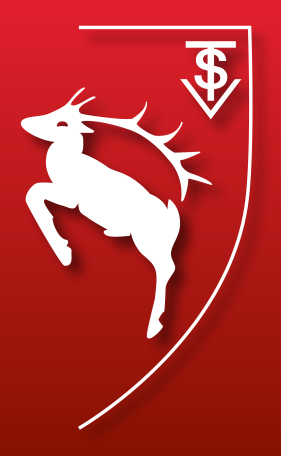

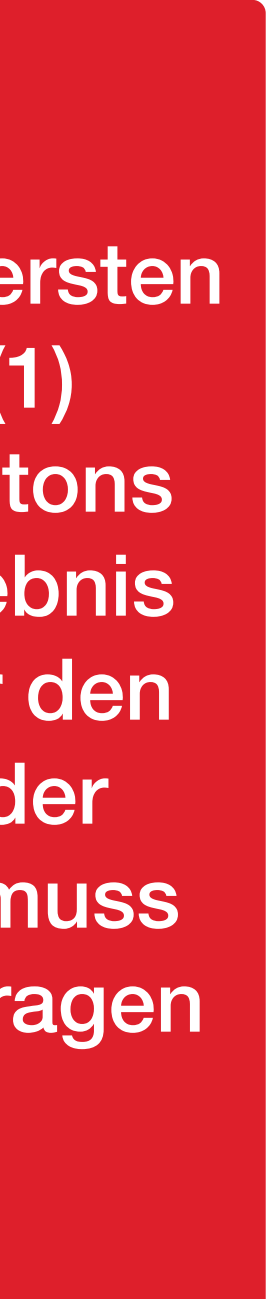